## データベースの停止操作

表領域の物理ファイル名と使用状況を表示させるには、 EMDC  $\rightarrow$  [ホーム] タブ  $\rightarrow$  一般セクション中の「停止」

| [ホーム] タブ/ |  |  |
|-----------|--|--|
| 停止        |  |  |
|           |  |  |
|           |  |  |

 $\downarrow$ 

停止 ボタンをクリックします

| ОК                            |
|-------------------------------|
| 起動/停止:ホストとターゲットデータベースの資格証明の指定 |
| ホスト資格証明                       |
| OSユーザー名とパスワード                 |
| ユーザー名 Administrator           |
| パスワード・・・・・                    |
| データベースの資格証明                   |
| データベースの管理者とパスワード              |
| ユーザー名 <u>sys</u>              |
|                               |
| 接続モート SISDBA   ∨              |
|                               |
| それぞれを入力して、OK ボタンをクリックする。      |